## Cisco Webex Meetings 使用教學

一、**註冊** (已註冊則免)

1.進入網站 https://www.webex.com

2.註冊,填寫信箱後到信箱收信,並設定密碼。

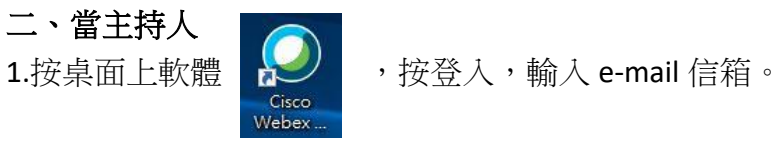

(如果有出現防火牆阻擋,請打勾→允許。) 2.要使用哪個 Webex 網站,直接按下一步,不用理會。

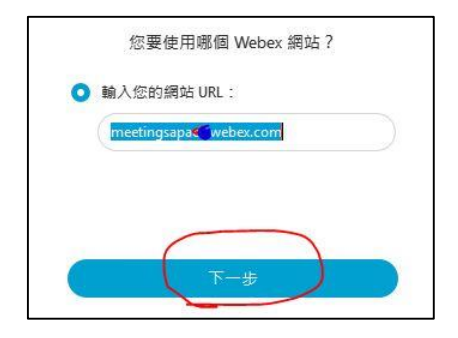

3.輸入密碼,登入。

4.按開始會議,進入後再按一次開始會議。

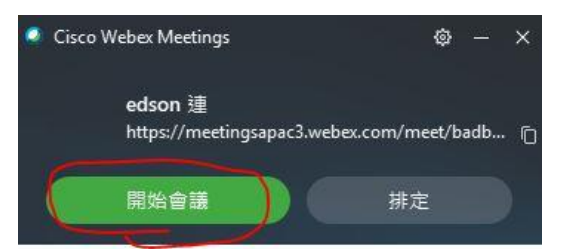

5.把會議號碼給貼酷課雲課程內,讓學生知道。

| 0     |                                     |                       |             |           |        |   |
|-------|-------------------------------------|-----------------------|-------------|-----------|--------|---|
| 檔案(E) | 編輯( <u>E</u> )                      | 共用(S)                 | 檢視₪         | 音訊(A)     | 參加者(P) | 會 |
|       |                                     | (                     | R           |           |        |   |
|       | 主持人: 建edson                         |                       |             |           |        |   |
|       | ont :<br>https://<br>會議號<br>579 919 | meetingsa<br>:<br>764 | pac3.webex  | com/meet, | /badł  |   |
|       | 視訊位<br>badboy<br>音訊連                | 址:<br>1.tw@mee<br>線:  | tingsapac3. | webex.com |        |   |
|       | Singapo<br>存取碼<br>579 919           | ;<br>;<br>764         | o-o703-6949 |           |        |   |
|       | 出席者<br>57                           | ID:                   |             |           |        |   |

## 三、(分享)共享畫面

1.按右上共用電腦音訊、選螢幕或電子書,學生就能看到上課畫面。

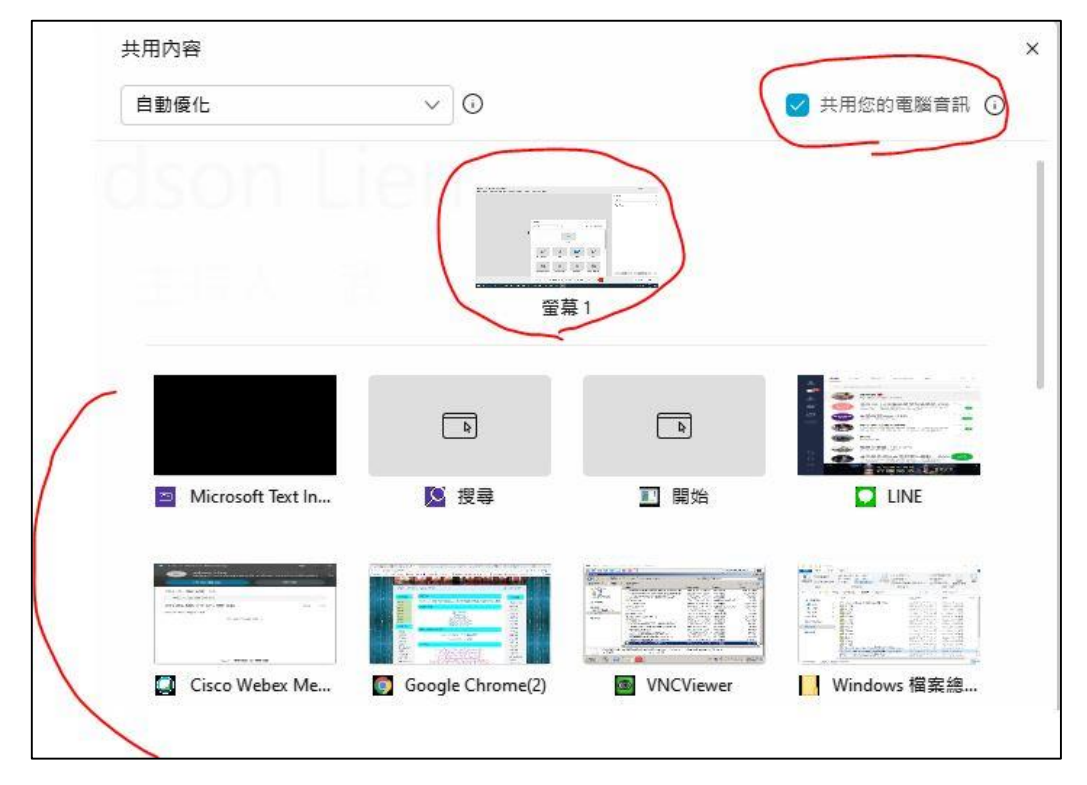

四、功能介紹

1.基本功能

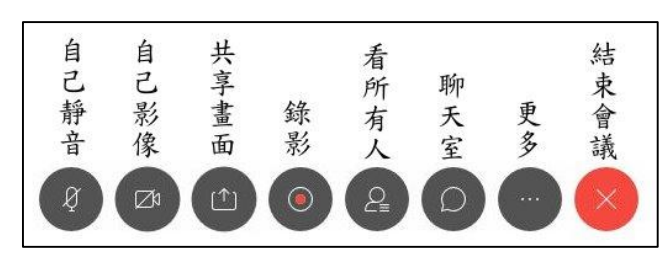

2.共享畫面最上面的「註解」有畫筆功能,可跟學生互動。

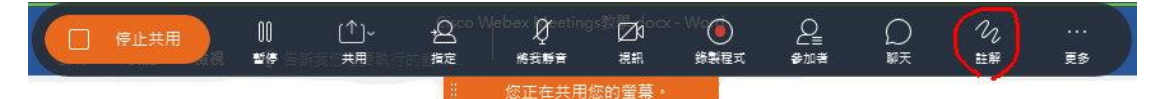

**3**.如果覺得學生聲音太吵或有很多回音,請預設關閉學生麥克風。如學生自開 麥克風,可在參加者面板個別關掉學生的麥克風。

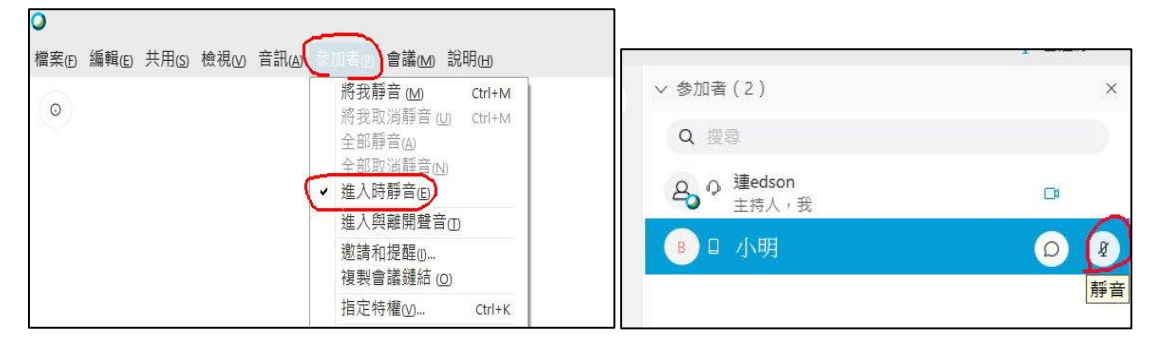